# Раздел «О программе»

1. Чтобы прикрепить общую характеристику ООП, календарный график и календарный учебный план, необходимо выбрать год набора из списка.

| Добавить актуальность и                                  | значимость программы              |  |  |
|----------------------------------------------------------|-----------------------------------|--|--|
|                                                          |                                   |  |  |
|                                                          |                                   |  |  |
|                                                          |                                   |  |  |
|                                                          |                                   |  |  |
|                                                          |                                   |  |  |
|                                                          |                                   |  |  |
| 2018/2019                                                | T                                 |  |  |
| 2018/2019                                                |                                   |  |  |
| 2017/2018<br>2016/2017                                   | стику ООП                         |  |  |
| 2013/2016                                                | бран                              |  |  |
| Общая характеристика ООП не з                            | агружена                          |  |  |
| Загрузить учебный план г                                 | ірограммы                         |  |  |
| Выберите файл Файл не в                                  | зыбран                            |  |  |
| учеоныи план программы не загр                           | ужен                              |  |  |
| Загрузить календарный у                                  | чебный график                     |  |  |
| Выберите файл Файл не в<br>Календарный учебный график пр | зыбран<br>юграммы не загружен     |  |  |
|                                                          |                                   |  |  |
| Доступ к направлению                                     |                                   |  |  |
| установите флажок, если хо                               | тите открыть доступ к паправлению |  |  |
| Сохранить                                                |                                   |  |  |
|                                                          |                                   |  |  |

2. После того, как был выбран год набора, можно загрузить необходимые документы, нажав на кнопку «Выбрать файл» под названием соответствующего документа.

| Добавить актуальность и значимость программы                |  |
|-------------------------------------------------------------|--|
|                                                             |  |
|                                                             |  |
|                                                             |  |
|                                                             |  |
|                                                             |  |
|                                                             |  |
| Год набора                                                  |  |
| 2018/2019 •                                                 |  |
| Выберите год поступления                                    |  |
| Загрузить общую характеристику ООП                          |  |
| Выберите файл Документ.pdf                                  |  |
| Общая характеристика ООП не загружена                       |  |
| Загрузить учебный план программы                            |  |
| Выберите файл Документ1.pdf                                 |  |
| Учебный план программы не загружен                          |  |
| Загрузить календарный учебный график                        |  |
| Выберите файл Документ2.pdf                                 |  |
| Календарный учебный график программы не загружен            |  |
| 🗹 Доступ к направлению                                      |  |
| Установите флажок, если хотите открыть доступ к направлению |  |
|                                                             |  |
| Сохранить                                                   |  |
|                                                             |  |

3. Чтобы сохранить внесенные изменения в описании ООП, а так же добавить все документы на сайт, необходимо нажать «Сохранить». После того, как будет нажата кнопка, отобразятся имена прикрепленных файлов. Чтобы перейти к добавлению файлов для другого года необходимо в списке «год набора» выбрать другое значение.

## Раздел «Рабочие программы»

Промышленная разработка программного обеспечения

1. При открытии вкладки «Рабочие программы» отображаются года поступления студентов на текущее направление, представленные в следующем виде:

භා К списку образовательных программ

| О программе        | Рабочие программы | Программы практик и ГИА | Методические материалы |
|--------------------|-------------------|-------------------------|------------------------|
|                    |                   |                         |                        |
| Год набора         |                   |                         |                        |
| <b>1</b> 2014/2015 |                   |                         |                        |
| <b>1</b> 2016/2017 |                   |                         |                        |
| ➡ 2017/2018        |                   |                         |                        |
|                    |                   |                         |                        |

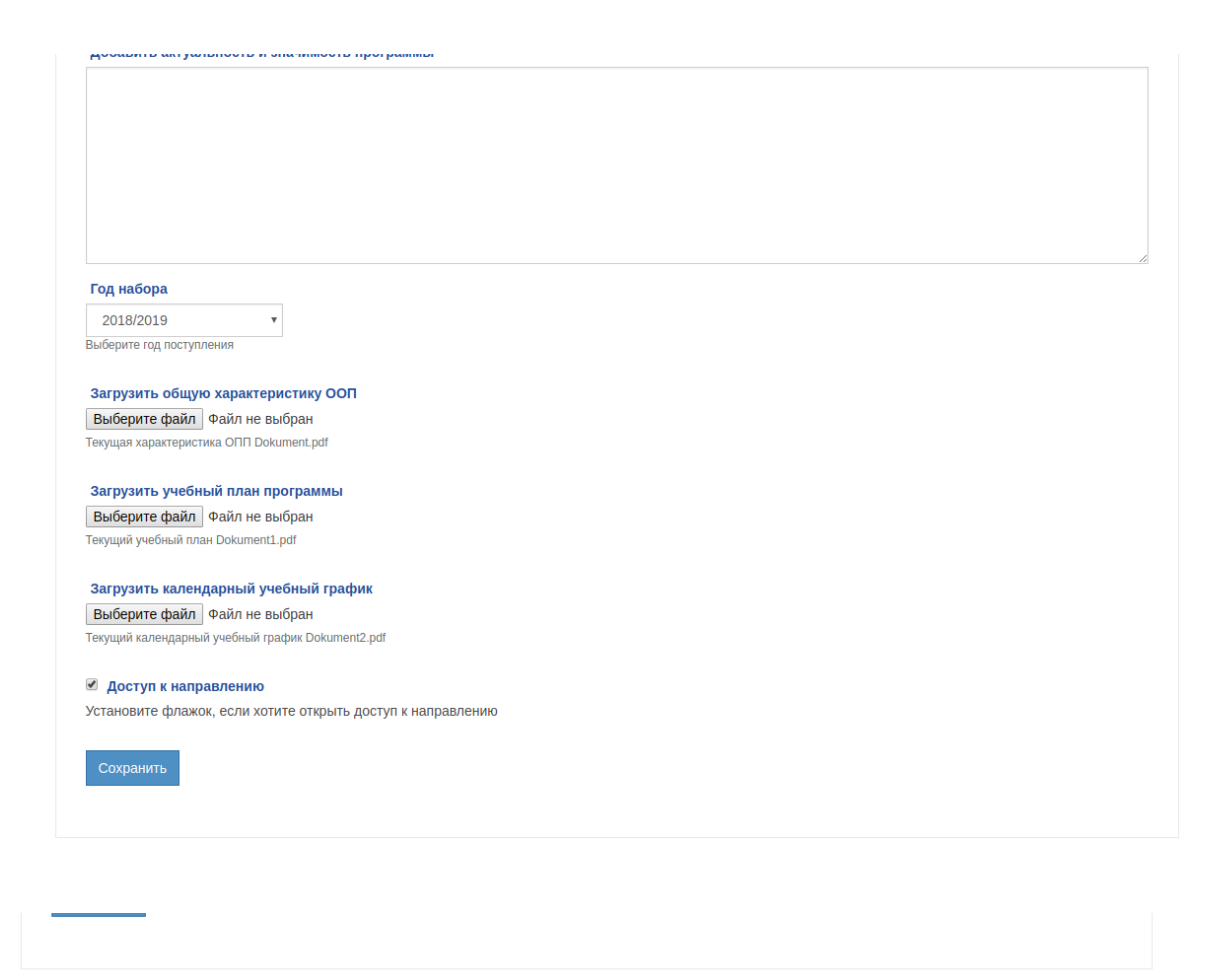

2. Необходимо выбрать год поступления, рабочие программы которого будут отображаться на сайте. Если при нажатии на выбранный год открывается пустой список, значит этот год поступления отсутствует в базе на данный момент и будет добавлен позже.

Промышленная разработка программного обеспечения

| О программе                      | Рабочие программы | Программы практик и ГИА | Методические материалы |
|----------------------------------|-------------------|-------------------------|------------------------|
|                                  |                   |                         |                        |
| Год набора                       |                   |                         |                        |
| 2014/2015                        |                   |                         |                        |
| 🗖 очная форма                    |                   |                         |                        |
| <ul> <li>Философия</li> </ul>    |                   |                         |                        |
| Иностранный язык                 |                   |                         |                        |
| Культурология                    |                   |                         |                        |
| История                          |                   |                         |                        |
| <ul> <li>Правоведение</li> </ul> |                   |                         |                        |
| Социология                       |                   |                         |                        |
| Политология                      |                   |                         |                        |
| Психология и педагогика          |                   |                         |                        |

3. Далее необходимо выбрать дисциплину, для которой требуется добавить рабочую программу.

| C.                                                                                              |     |  |
|-------------------------------------------------------------------------------------------------|-----|--|
| набора                                                                                          |     |  |
| 2014/2015                                                                                       |     |  |
| очная форма                                                                                     |     |  |
| <ul> <li>Философия</li> </ul>                                                                   |     |  |
| Иностранный язык                                                                                |     |  |
|                                                                                                 |     |  |
| Файл учебной программы<br>Выберите файл Файл не выбр<br>Текущий файл не прикоиплен              | ан  |  |
| Файл учебной программы<br>Выберите файл Файл не выбр<br>Текущий файл не прикриплен<br>Сохранить | лан |  |
| Файл учебной программы<br>Выберите файл Файл не выбр<br>Текущий файл не прикриплен<br>Сохранить | лан |  |
| Файл учебной программы<br>Выберите файл Файл не выб<br>Текущий файл не прикриплен<br>Сохранить  | ран |  |

4. При нажатии на название дисциплины появляется форма добавления файла рабочей программы. Файлы можно добавлять в формате docx, doc и pdf, чтобы добавить файл требуется нажать кнопку «Выбрать файл» и прикрепить файл, хранящийся на Вашем компьютере.

| омышленная разработка программного обеспечения                                                  |                   |                         | ාк списку образовательных програм |  |
|-------------------------------------------------------------------------------------------------|-------------------|-------------------------|-----------------------------------|--|
|                                                                                                 |                   |                         |                                   |  |
| О программе                                                                                     | Рабочие программы | Программы практик и ГИА | Методические материалы            |  |
| од набора                                                                                       |                   |                         |                                   |  |
| 2014/2015                                                                                       |                   |                         |                                   |  |
| 🗖 очная форма                                                                                   |                   |                         |                                   |  |
| <ul> <li>Философия</li> </ul>                                                                   |                   |                         |                                   |  |
| Иностранный язык                                                                                |                   |                         |                                   |  |
| Файл учебной программы<br>Выберите файл Документ.pdf<br>Текущий файл не прикриплен<br>Сохранить |                   |                         |                                   |  |
| • Культурология                                                                                 |                   |                         |                                   |  |
| История                                                                                         |                   |                         |                                   |  |

5. После того, как был выбран файл рабочей программы отображается его текущее название, при добавлении файла его название заменяется путем транслита. Чтобы сохранить файл, необходимо нажать кнопку «Сохранить» и прикрепленный файл будет отображен на сайте.

රා К списку образовательных программ

| О программе                                            | Рабочие программы | Программы практик и ГИА | Методические материалы |
|--------------------------------------------------------|-------------------|-------------------------|------------------------|
|                                                        |                   |                         |                        |
| од набора                                              |                   |                         |                        |
| 2014/2015                                              |                   |                         |                        |
| 🖨 очная форма                                          |                   |                         |                        |
| Философия                                              |                   |                         |                        |
| Иностранный язык                                       |                   |                         |                        |
|                                                        |                   |                         |                        |
| Файл учебной программы<br>Выберите файл Файл не выбран |                   |                         |                        |
| Текущий файл учебной программы Dol                     | kument.pdf        |                         |                        |
| Сохранить                                              |                   |                         |                        |
|                                                        |                   |                         |                        |
| <ul> <li>Культурология</li> </ul>                      |                   |                         |                        |
| История                                                |                   |                         |                        |

6. Если для данной дисциплины имеется ранее загруженный файл, его название отображено.

## Раздел «Программы практик и ГИА»

1. Чтобы добавить документ с программой практики или ГИА, необходимо выбрать год набора.

| Іромышленная разработка программного обеспечения |                   |                         | റി К списку образовательных программ |
|--------------------------------------------------|-------------------|-------------------------|--------------------------------------|
|                                                  |                   |                         |                                      |
| О программе                                      | Расочие программы | программы практик и ГИА | методические материалы               |
| Год набора<br>2016/2017                          |                   |                         |                                      |
| 2017/2018                                        |                   |                         |                                      |

## 2. После требуется выбрать доступную форму обучения.

Промышленная разработка программного обеспечения

රා К списку образовательных програ

| 0                 | D-G               | <b>D</b>                |                        |
|-------------------|-------------------|-------------------------|------------------------|
| Опрограмме        | Рабочие программы | программы практик и ГИА | методические материалы |
|                   |                   |                         |                        |
| Год набора        |                   |                         |                        |
|                   |                   |                         |                        |
| <b>2</b> 016/2017 |                   |                         |                        |
|                   |                   |                         |                        |
| 🛨 очная форма     |                   |                         |                        |
|                   |                   |                         |                        |
|                   |                   |                         |                        |
| 2017/2018         |                   |                         |                        |
|                   |                   |                         |                        |

#### 3. Далее необходимо выбрать название программы практики или ГИА.

| О программе                          | Рабочие программы | Программы практик и ГИА | Методические материалы |
|--------------------------------------|-------------------|-------------------------|------------------------|
| абора                                |                   |                         |                        |
| 016/2017                             |                   |                         |                        |
| очная форма                          |                   |                         |                        |
| <ul> <li>Учебная практика</li> </ul> |                   |                         |                        |
| Производственная практ               | ика               |                         |                        |
| Преддипломная практика               | ì                 |                         |                        |
|                                      |                   |                         |                        |
|                                      |                   |                         |                        |

4. Нажав на название требуемой практики, появляется форма для добавления файла, чтобы прикрепить файл нужно нажать кнопку «Выбрать файл» и добавить файл. Ограничения для добавляемых файлов : объем-10 мб, формат — pdf.

| иышленная разработка программного обеспечения                                            |                   |                         | එ। К списку образовательных прог |  |
|------------------------------------------------------------------------------------------|-------------------|-------------------------|----------------------------------|--|
| О программе                                                                              | Рабочие программы | Программы практик и ГИА | Методические материалы           |  |
| набора                                                                                   |                   |                         |                                  |  |
| 2016/2017                                                                                |                   |                         |                                  |  |
| очная форма                                                                              |                   |                         |                                  |  |
| 🕒 Учебная практика                                                                       |                   |                         |                                  |  |
| Производственная практ                                                                   | ика               |                         |                                  |  |
| Файл практики<br>Выберите файл Файл не выбран<br>Текущий файл не прикриплен<br>Сохранить | ı                 |                         |                                  |  |
| <ul> <li>Преддипломная практика</li> </ul>                                               | 3                 |                         |                                  |  |
|                                                                                          |                   |                         |                                  |  |
|                                                                                          |                   |                         |                                  |  |

#### 5. Чтобы загрузить файл на сайт, нужно нажать кнопку сохранить.

| 0 5505500                                    | Defense promotive |                         | Mara nunceuro narronno ni i |
|----------------------------------------------|-------------------|-------------------------|-----------------------------|
| Опрограмме                                   | Раоочие программы | Программы практик и ГИА | методические материалы      |
| набора                                       |                   |                         |                             |
| (nacopu                                      |                   |                         |                             |
| 2016/2017                                    |                   |                         |                             |
| 🗖 очная форма                                |                   |                         |                             |
| Учебная практика                             |                   |                         |                             |
| <ul> <li>Производственная практик</li> </ul> | a                 |                         |                             |
|                                              |                   |                         |                             |
|                                              |                   |                         |                             |
| Файл практики<br>Выберите файл Локумент pdf  |                   |                         |                             |
| Текущий файл не прикриплен                   |                   |                         |                             |
|                                              |                   |                         |                             |
| Сохранить                                    |                   |                         |                             |
|                                              |                   |                         |                             |
|                                              |                   |                         |                             |
|                                              |                   |                         |                             |
| преддипломная практика                       |                   |                         |                             |
|                                              |                   |                         |                             |
|                                              |                   |                         |                             |
|                                              |                   |                         |                             |
| 2017/2018                                    |                   |                         |                             |

Промышленная разработка программного обеспечения

6. Если файл был загружен ранее, его имя будет отображено.

🕄 К списку образовательных программ

| О программе                                                                                     | Рабочие программы | Программы практик и ГИА | Методические материалы |
|-------------------------------------------------------------------------------------------------|-------------------|-------------------------|------------------------|
| Год набора                                                                                      |                   |                         |                        |
| 2016/2017                                                                                       |                   |                         |                        |
| 🖨 очная форма                                                                                   |                   |                         |                        |
| Учебная практика                                                                                |                   |                         |                        |
| Производственная практ                                                                          | ика               |                         |                        |
| Файл практики<br>Выберите файл Файл не выбран<br>Текуций файл учебной программы Do<br>Сохранить | kument.pdf        |                         |                        |
| Преддипломная практика                                                                          | 1                 |                         |                        |
|                                                                                                 |                   |                         |                        |
| <ul><li>2017/2018</li></ul>                                                                     |                   |                         |                        |

1. При открытии вкладки «Методические материалы» появляется возможность выбрать способ добавления файла.

| Промышленная разработка программного обеспечения |                   |                         | ා К списку образовательных программ |
|--------------------------------------------------|-------------------|-------------------------|-------------------------------------|
|                                                  |                   |                         |                                     |
| О программе                                      | Рабочие программы | Программы практик и ГИА | Методические материалы              |
| Добавить материал:<br>🗈 со ссылкой на файл       |                   |                         |                                     |
| 🗈 с документом файла                             |                   |                         |                                     |

2. Чтобы добавить методический материал, который будет доступен по прикрепленный ссылке, требуется нажать вкладку «со ссылкой на файл».

| ромышленная разработка программного обеспечения |                            | රා К списку образовательных программ |                        |
|-------------------------------------------------|----------------------------|--------------------------------------|------------------------|
|                                                 |                            |                                      |                        |
| О программе                                     | Рабочие программы          | Программы практик и ГИА              | Методические материалы |
|                                                 |                            |                                      |                        |
| Добавить материал:                              |                            |                                      |                        |
| 🛢 со ссылкой на файл                            |                            |                                      |                        |
| Название методического материала                |                            |                                      |                        |
| Введите название методического материала        | a                          |                                      |                        |
| Ссылка на ресурс с методическим ма              | териалом                   |                                      |                        |
| Добавьте рабочую ссылку на ресурс содерж        | ащий методический материал |                                      |                        |
| Добавить                                        |                            |                                      |                        |
| с документом файла                              |                            |                                      |                        |
|                                                 |                            |                                      |                        |

3. Далее требуется заполнить информацию о добавляемом методическом материале. Необходимо заполнить название материала и добавить ссылку на этот материал. После нужно нажать кнопку «Добавить» для добавлении методического материала на сайт. После добавления информации, она отобразиться ниже в форме для редактирования.

പം К списку образовательных программ

| О программе                              | Рабочие программы          | Программы практик и ГИА | Методические материалы |
|------------------------------------------|----------------------------|-------------------------|------------------------|
| DOGODIATI MOTODIADA                      |                            |                         |                        |
| дооавить материал.                       |                            |                         |                        |
| 🗖 со ссылкой на файл                     |                            |                         |                        |
| Название методического материала         |                            |                         |                        |
| Методические материалы по оформ          | ле                         |                         |                        |
| Введите название методического материала | 4                          |                         |                        |
|                                          |                            |                         |                        |
| Ссылка на ресурс с методическим ма       | териалом                   |                         |                        |
| https://www.yandex.ru/                   |                            |                         |                        |
| Добавьте рабочую ссылку на ресурс содерж | ащий методический материал |                         |                        |
|                                          |                            |                         |                        |
| Лобавить                                 |                            |                         |                        |
| docum                                    |                            |                         |                        |
|                                          |                            |                         |                        |
| 🖪 с документом файда                     |                            |                         |                        |
| с документом фанна                       |                            |                         |                        |
|                                          |                            |                         |                        |

### Промышленная разработка программного обеспечения

പ്പ К списку образовательных программ

| О программе         Рабочие программы         Программы практик и ГИА         Методические материалы           Добавить материал:         С о ссылкой на файл                                                                              |                                       |                   |                         |                        |
|----------------------------------------------------------------------------------------------------|---------------------------------------|-------------------|-------------------------|------------------------|
| Добавить материал:  С с ссылкой на файл  с с документом файла  Название методического материала Методические материалы по оформлению Текущая ссылка https://www.yandex.ru/  Удалить                                                        | О программе                           | Рабочие программы | Программы практик и ГИА | Методические материалы |
| Добавить материал:  Соссылкой на файл  С документом файла  Название методического материала  Методические материалы по оформлению Текущая ссылка https://www.yandex.ru/  Удалить  Сохранить                                                |                                       |                   |                         |                        |
| Добавить материал:  Соссылкой на файл  с документом файла  Название методического материала  Методические материалы по оформлению Текущая ссылка https://www.yandex.ru/  Удалить  Сохранить                                                |                                       |                   |                         |                        |
| Сохранить Сохранить Сохранить Сохранить Сохранить Сохранить Сохранить Сохранить Сохранить Сохранить Сохранить Сохранить                                                                                                    | Добавить материал:                    |                   |                         |                        |
| <ul> <li>С о ссылкой на файла</li> <li>С документом файла</li> <li>Название методического материала         Методические материалы по оформлению         Текущая ссылка https://www.yandex.ru/         Удалить         Сохранить</li></ul> |                                       |                   |                         |                        |
| Сохранить Сохранить Сохранить Сохранить Сохранить Сохранить Сохранить Сохранить Сохранить Сохранить Сохранить Сохранить                                                                                                    | со ссылкой на файл                    |                   |                         |                        |
| <ul> <li>В с документом файла</li> <li>Название методического материала         Методические материалы по оформлению         Текущая ссылка https://www.yandex.ru/         Удалить         Сохранить</li></ul>                             |                                       |                   |                         |                        |
| Название методического материала<br>Методические материалы по оформлению<br>Текущая ссылка https://www.yandex.ru/<br>Удалить<br>Сохранить                                                                                                  | с документом файла                    |                   |                         |                        |
| Название методического материала<br>Методические материалы по оформлению<br>Текущая ссылка https://www.yandex.ru/<br>Удалить<br>Сохранить                                                                                                  |                                       |                   |                         |                        |
| Методические материалы по оформлению Текущая ссылка https://www.yandex.ru/ Удалить Сохранить                                                                                                    |                                       |                   |                         |                        |
| Методические материалы по оформлению Текущая ссылка https://www.yandex.ru/ Удалить Сохранить                                                                                                    | название методического материала      |                   |                         |                        |
| Текущая ссылка https://www.yandex.ru/ Зудалить Сохранить                                                                                                    | Методические материалы по оформлен    | ню                |                         |                        |
| Сохранить                                                                                                    | Текущая ссылка https://www.yandex.ru/ |                   |                         |                        |
| Сохранить                                                                                                    |                                       |                   |                         |                        |
| Сохранить                                                                                                    | 🔲 Удалить                             |                   |                         |                        |
| Сохранить                                                                                                    |                                       |                   |                         |                        |
| Сохранить                                                                                                    |                                       |                   |                         |                        |
|                                                                                                    | Сохранить                             |                   |                         |                        |
|                                                                                                    |                                       |                   |                         |                        |
|                                                                                                    |                                       |                   |                         |                        |

4. Если требуется добавить файл, хранящийся на компьютере, то необходимо выбрать вкладку «с документом файла»

പ К списку образовательных программ

| О программе                                                                                                    | Рабочие программы | Программы практик и ГИА | Методические материалы |
|----------------------------------------------------------------------------------------------------|-------------------|-------------------------|------------------------|
| Добавить материал:                                                                                                  |                   |                         |                        |
| <table-cell-rows> со ссылкой на файл</table-cell-rows>                                                              |                   |                         |                        |
| 🗖 с документом файла                                                                                                |                   |                         |                        |
| Название методического материала                                                                                    |                   |                         |                        |
| Введите название методического материала                                                                            | a.                |                         |                        |
| Файл методического материала<br>Выберите файл Файл не выбран<br>Выберите файл с методическим материалог<br>Добавить | и                 |                         |                        |
| Название методического материала                                                                                    |                   |                         |                        |
| Методические материалы по оформле                                                                                   | нию               |                         |                        |
| Текущая ссылка https://www.yandex.ru/                                                                               |                   |                         |                        |
| Сохранить                                                                                                    |                   |                         |                        |

5. Далее заполняется информация о файле и прикрепляется сам файл. Для этого требуется нажать кнопку «Выберите файл» и добавить файл, хранящийся на компьютере.

ාк списку образовательных программ

| О программе                                                                                                    | Рабочие программы | Программы практик и ГИА | Методические материалы |
|----------------------------------------------------------------------------------------------------|-------------------|-------------------------|------------------------|
| Добавить материал:                                                                                                |                   |                         |                        |
| 🖪 со ссылкой на файл                                                                                              |                   |                         |                        |
| 🖨 с документом файла                                                                                              |                   |                         |                        |
| Название методического материала                                                                                  |                   |                         |                        |
| Рекомендации по выполнению ВКР                                                                                    |                   |                         |                        |
| Введите название методического материала                                                                          |                   |                         |                        |
| Файл методического материала<br>Выберите файл Документ.pdf<br>Выберите файл с методическим материалом<br>Добавить |                   |                         |                        |
| Название методического материала                                                                                  |                   |                         |                        |
| Методические материалы по оформле                                                                                 | нию               |                         |                        |
| Текущая ссылка https://www.yandex.ru/                                                                             |                   |                         |                        |
| 🗍 Удалить                                                                                                    |                   |                         |                        |
| Сохранить                                                                                                    |                   |                         |                        |

6. Добавленные методические материалы можно удалить, для этого нужно поставить галочку под его описанием.

| ромышленная разработка программного обеспечения |                   | එ К списку образовательных программ |                        |
|-------------------------------------------------|-------------------|-------------------------------------|------------------------|
|                                                 |                   |                                     |                        |
| О программе                                     | Рабочие программы | Программы практик и ГИА             | Методические материалы |
|                                                 |                   |                                     |                        |
| Добавить материал:                              |                   |                                     |                        |
| \rm со ссылкой на файл                          |                   |                                     |                        |
| с документом файла                              |                   |                                     |                        |
| Название методического материала                |                   |                                     |                        |
| Методические материалы по оформле               | ЮИН               |                                     |                        |
| Текущая ссылка https://www.yandex.ru/           |                   |                                     |                        |
| 🛛 Удалить                                       |                   |                                     |                        |
| Название методического материала                |                   |                                     |                        |
| Рекомендации по выполнению ВКР                  |                   |                                     |                        |
| Текущий файл Dokument.pdf                       |                   |                                     |                        |
| 🔲 Удалить                                       |                   |                                     |                        |
|                                                 |                   |                                     |                        |
| Сохранить                                       |                   |                                     |                        |
|                                                 |                   |                                     |                        |
|                                                 |                   |                                     |                        |

7. После того, как были выбраны все материалы, которые необходимо удалить нужно нажать кнопку «Сохранить» и материалы будут удалены.

| Іромышленная разработка программного обеспечения |                   |                         | රා К списку образовательных программ |  |
|--------------------------------------------------|-------------------|-------------------------|--------------------------------------|--|
|                                                  |                   |                         |                                      |  |
| О программе                                      | Рабочие программы | Программы практик и ГИА | Методические материалы               |  |
| Добавить материал:                               |                   |                         |                                      |  |
| 🛨 со ссылкой на файл                             |                   |                         |                                      |  |
| \rm с документом файла                           |                   |                         |                                      |  |
| Название методического материала                 |                   |                         |                                      |  |
| Методические материалы по оформле                | ению              |                         |                                      |  |
| Текущая ссылка https://www.yandex.ru/            |                   |                         |                                      |  |
| 🖉 Удалить                                        |                   |                         |                                      |  |
| Название методического материала                 |                   |                         |                                      |  |
| Рекомендации по выполнению ВКР                   |                   |                         |                                      |  |
| Текущий файл Dokument.pdf                        |                   |                         |                                      |  |
| 🗹 Удалить                                        |                   |                         |                                      |  |
|                                                  |                   |                         |                                      |  |
| Сохранить                                        |                   |                         |                                      |  |
|                                                  |                   |                         |                                      |  |
|                                                  |                   |                         |                                      |  |

### Промышленная разработка программного обеспечения

റി К списку образовательных программ

| О программе                                            | Рабочие программы | Программы практик и ГИА | Методические материалы |
|--------------------------------------------------------|-------------------|-------------------------|------------------------|
| Добавить материал:                                     |                   |                         |                        |
| <ul> <li>со ссылкой на файл</li> </ul>                 |                   |                         |                        |
| <table-cell-rows> с документом файла</table-cell-rows> |                   |                         |                        |